# 使用 Amazon Echo 和 Python 控制 Raspberry Pi GPIO

September 8, 2017

T

# 目录

| 步骤 1: 初始化                    | 3  |
|------------------------------|----|
| 步骤二:安装 Ngrok                 | 3  |
| 步骤三: <b>Python</b> 脚本        | 4  |
| 步骤四:AWS 账户                   | 5  |
| 步骤五: <b>Alexa Skill -</b> 信息 | 6  |
| 步骤六: Alexa Skill - 交互模式      | 7  |
| 步骤七: Alexa Skill - 配置        | 9  |
| 步骤八:Alexa Skill - SSL 证书 #   | 10 |
| 步骤九:Alexa Skill - 测试         | 11 |
| 步骤十:包装                       | 12 |
| 步骤十一: 优点 - 使用单词而非引脚号         | 13 |

原文链接:https://www.wandianshenme.com/play/□□amazon-echo□python□□raspberry-pi-gpic

此项目的主要目的在于使用 Amazon Echo 的 Alexa's 语音命令和 Python 来控制 Raspberry Pi 的 GPIO。此文改编自记忆游戏项目 (链接: Flask-Ask: A New Python Framework for Rapid Alexa Skills Kit Development.)

Amazon Echo 可有可无,但我强烈推荐使用。本文使用一个非常简单的例子轻松的 演示如何只使用几十行 Python 代码将 Raspberry Pi 的功能开放给 Alexa。

我写此文的主要原因是因为我在别处找不到类似的指南,觉得功能很酷。目前 有几种不同的方式将定制的 Smart Home 编程添加到 Alexa,但据我所知,这是使用 Raspberry Pi 和 Python 的第一种方法。

步骤1:初始化

我使用一块 Raspberry Pi 3 开发板和最新的 Raspbian Jessie-lite 镜像 (镜像来自 于:https://www.raspberrypi.org/downloads/raspbian/,此外还需要使用 SSH 的两个 终端会话访问 Pi。登录后,输入以下命令来安装所需的软件包和 python 库:

1 sudo apt-get update && sudo apt-get upgrade -y

2 sudo apt-get install python2.7-dev python-dev python-pip

3 sudo pip install Flask flask-ask

步骤二:安装 Ngrok

#### 命令如下图:

| ngrok by @inconshrevea | ble   |           |           |          |          |       |
|------------------------|-------|-----------|-----------|----------|----------|-------|
| Session Status         | onlin | 8         |           |          |          |       |
| Version                | 2.1.1 | В         |           |          |          |       |
| Region                 | Unite | d States  | (us)      |          |          |       |
| Web Interface          | http: | //127.0.0 | 0.1:4040  |          |          |       |
| Forwarding             | ht pt | //euveav  | id.ngrah. | 10 > 10  | colhost: | 5000  |
| Forwarding             | https | ://ed6ea  | 04d.ngrok | .io -> 1 | ocalhost | :5000 |
| Connections            | ttl   | opn       | rt1       | rt5      | p50      | p90   |
|                        | 0     | 0         | 0.00      | 0.00     | 0.00     | 0.00  |

对于 ngrok 我想不到更好的解释,因此这里是一个引用我之前链接的亚马逊的指南:

ngrok 是一个命令行程序,打开到 localhost 的安全通道,并将该通道暴露在 HTTPS 端点后面。ngrok 使得 Alexa 可以立即与您的代码对话。按照以下三 个步骤生成一个公共 HTTPS 端点到 127.0.0.1:5000。

查看 https://ngrok.com/download 并下载最新的 Linux ARM 发布版本压缩包并解 压到主目录:

unzip /home/pi/ngrok-stable-linux-arm.zip

之后运行以下命令行:

1 sudo ./ngrok http 5000

您的屏幕应该能看见类似像上面的图像。请注意以 https 开头的 'Forwarding' URL, 稍后将使用。

注意:不幸的是,每次启动服务时,ngrok URL 都会更改,因此如果您尝试长时间运行,这不是永久的解决方案。如果您需要一个更为永久的 URL 用于您的项目,我会推荐像 Yaler 或 Page Kite 这样的服务。

### 步骤三: Python 脚本

打开一个新的终端会话并创建一个 gpio\_control.py 文件:

```
1 nano gpio_control.py
```

复制/粘贴以下的代码到刚建立的 gpio\_control.py 文件:

```
1 from flask import Flask
```

```
2 from flask_ask import Ask, statement, convert_errors
```

```
3 import RPi.GPIO as GPIO
```

4 import logging

```
5
```

```
6 GPIO.setmode(GPIO.BCM)
```

```
7
```

```
8 app = Flask(__name__)
```

```
9 ask = Ask(app, '/')
```

10

```
11 logging.getLogger("flask ask").setLevel(logging.DEBUG)
```

12

```
13 @ask.intent('GPIOControlIntent', mapping={'status': 'status', 'pin': 'pin'})
14 def gpio control(status, pin):
```

```
15
16 try:
17 pinNum = int(pin)except Exception as e:
        return statement('Pin number not valid.')
18
19
20 GPIO.setup(pinNum, GPIO.OUT)
21
22 if status in ['on', 'high']:
                                      GPIO.output (pinNum, GPIO.HIGH)
23 if status in ['off', 'low']: GPIO.output(pinNum, GPIO.LOW)
24
25 return statement('Turning pin {} {}'.format(pin, status))
       保存并关闭文件。使用以下命令运行 python 脚本:
 1 sudo python gpio control.py
       ngrok和gpio_control.py运行的同时我们设置AWS...
   步骤四:AWS 账户
        Get started with Alexa
        Add new voice-enabled capabilities using the Alexa Skills Kill, or add voice-powered experiences to your connected devices with the Alexa Voice Service.
               Alexa Skills Kit
                                    Alexa Voice Service
             Easily add new skills to Alexa
                                     Bring voice capabilities to 
your connected device
                                       Get Started >
       先创建或者登陆 AWS 开发者账户并打开Alexa Skill 列表。
```

步骤五: Alexa Skill - 信息

|                        | English (U.S.) 💿 Add New Langua                                                                                                    | ige                                                  |   |
|------------------------|----------------------------------------------------------------------------------------------------|------------------------------------------------------|---|
| Skill Information      | Skill Type<br>Define a custom interaction model or use one of the<br>predefined skill APIs. Learn more                                       | Custom                                               |   |
| Configuration          | Language<br>Language of your shill                                                                                                    | English (U.S.)                                       |   |
| Test                   | Application Id<br>The ID for this skill                                                                                                    | amon1.ask.skill.bbb57edd-6a50-4391-8f84-f8d77b3b2876 |   |
| Publishing Information | Name                                                                                                    |                                                      |   |
| Privacy & Compliance   | Name of the skill that is displayed to outcomers in<br>the Alexa app. Must be between 2-50 characters.                                       | GHO Control                                          |   |
|                        | Invocation Name<br>The name customer: use to activate the skill. For<br>example, "Viesa ask Tide Pooler"<br>Invocation Name Quidelines.      | raspberry ple                                        | 1 |
|                        | Global Fields<br>These fields apply to all languages supporte<br>Audio Player<br>Does this skill use the sudio player directives? In<br>more | d by the skill.<br>men © Yes ⊛ No                    |   |

将 Skill 名称设置为'GPIO Control',将 Invocation Name 设置为要用于激活 Skill 的 词。点击'Next' 继续。

V. Soular S.

XXXX

步骤六: Alexa Skill - 交互模式

|                                                                                                    | Trucke (1) (2) (8) Add New Language                                                                                                    |                       |
|----------------------------------------------------------------------------------------------------|----------------------------------------------------------------------------------------------------|-----------------------|
|                                                                                                    | English (U.S.)                                                                                                    |                       |
| Skill Information                                                                                                    | Intent Schema<br>The schema of user intents in JSON format. For more information, see Intent Schema.                                                                                                    |                       |
| nteraction Model 🥑                                                                                                    | 1 f                                                                                                    |                       |
| Configuration 📀                                                                                                    | 2                                                                                                    |                       |
| est 📀                                                                                                    | 3 "intents": [{<br>4                                                                                                    |                       |
| Publishing Information                                                                                                    | <pre>s "intent": "GPIOControlIntent", s</pre>                                                                                                    |                       |
| rivary & Compliance                                                                                                    | 7 "slots": [{                                                                                                    |                       |
| invacy a compliance                                                                                                    | 9 "name": "status",                                                                                                    |                       |
|                                                                                                    | 18<br>11 "Ever": "GPTO CONTROL "                                                                                                    |                       |
|                                                                                                    | Custom Slot Types (Options))<br>Custom also house to be referenced by the forcest Scheme and Samale (Interaction                                                                                                    |                       |
|                                                                                                    | Ensormation and Appendix to be for the set of the set of the set o | Add Slot Type         |
|                                                                                                    | Type Values                                                                                                    |                       |
|                                                                                                    | GPI0_CONTROL on   off                                                                                                    | Edit                  |
|                                                                                                    | Sample Utterances<br>These are what people say to interact with your skill. Type or paste in all the ways that people can invoke the interts. Les                                                                                                    | m more                |
|                                                                                                    | Up to 3 of these will be used as Example Phrases, which are hints to users.                                                                                                    |                       |
|                                                                                                    | 1 GPIOCONTROLINTENT turn pin {pin} {status}                                                                                                    |                       |
|                                                                                                    | 1 GPIOCONTROLINTENT turn pin {pin} {status}                                                                                                    |                       |
|                                                                                                    | 1 GPIOControlIntent turn pin {pin} {status}                                                                                                    |                       |
|                                                                                                    | GPIOCONTROLINTENT turn pin {pin} {status}                                                                                                    | Next                  |
| m Slot Types (Optional)<br>1 slot types to be reference<br>leral information about cus<br>ler TOPPINGS - cheese [ or                                                                                                    | a GPIOCONTrolIntent turn pin {pin} {status}                                                                                                    | Add Slot Type         |
| om Slot Types (Optional)<br>In slot types to be reference<br>teral information about cus<br>let TOPPINGS - cheese [ or<br>liting slot type                                                                                     | a GerocontrolIntent turn pin (pin) (status)                                                                                                    | Add Stat Type         |
| om Slot Types (Optional)<br>n slot types to be reference<br>veral information about cus<br>let TOPPINGS - cheese   or<br>liting slot type<br>ter Type                                                                          | a gerocontrolIntent turn pin (pin) (status)                                                                                                    | Add Slot Type         |
| m Slot Types (Optional)<br>In slot types to be reference<br>Information about cus<br>let TOPPINGS - cheese   or<br>liting slot type<br>ter Type<br>PIO_CONTROL                                                                 | a gerocontrolIntent turn pin (pin) (status)                                                                                                    | Next                  |
| m Slot Types (Optional)<br>n slot types to be reference<br>teral information about cus<br>let TOPPINGS - cheese [ or<br>liting slot type<br>ter Type<br>PIO_CONTROL<br>ter Values<br>as must be line-separated                 | a serocontrolIntent turn pin (pin) (status)  See Sum Sum Sum Sum Content and Sample Utterances tom slots, see <u>Custom Slot Types.</u> tions   ham (note: newlines displayed as   for brevity)                                                                                                    | Add Slot Type         |
| m Slot Types (Optional)<br>n slot types to be reference<br>neral information about cus<br>let TOPPINGS - cheese [ or<br>liting slot type<br>ter Type<br>PIO_CONTROL<br>ter Values<br>are must be line-separated<br>on          | a serocontrolIntent turn pin (pin) (status)                                                                                                    | Next<br>Add Stot Type |
| om Slot Types (Optional)<br>n slot types to be reference<br>heral information about cus<br>let TOPPINGS - cheese [ or<br>liting slot type<br>PIO_CONTROL<br>ter Values<br>ues must be line-separated<br>i on<br>off            | a gerocontrolIntent turn pin (pin) (status)  Same Submit he Certification  d by the Intent Schema and Sample Utterances itom slots, see <u>Custom Slot Types.</u> itons   ham (note: newlines displayed as   for brevity)                                                                                                    | Add Slot Type         |
| In Slot Types (Optional)<br>In slot types to be reference<br>eral information about cus<br>let TOPPINGS - cheese [ or<br>liting slot type<br>ter Type<br>PIO_CONTROL<br>ter Values<br>as must be line-separated<br>on<br>i off | al gerocontrolIntent turn pin (pin) (status)                                                                                                    | Add Slot Type         |
| m Slot Types (Optional)<br>n slot types to be reference<br>teral information about cus<br>let TOPPINGS - cheese [ or<br>liting slot type<br>liter Type<br>PIO_CONTROL<br>ter Values<br>as must be line-separated<br>on<br>off  | a serocontrolIntent turn pin (pin) (status)  See Submit the Certification  ad by the Intent Schema and Sample Utterances tom slots, see <u>Custom Slot Types.</u> tions   ham (note: newlines displayed as   for brevity)                                                                                                    | Add Slot Type         |
| m Slot Types (Optional)<br>a slot types to be reference<br>veral information about cus<br>let TOPPINGS - cheese [ or<br>liting slot type<br>ter Type<br>PIO_CONTROL<br>ter Values<br>we must be line-separated<br>on<br>off    | a serocontrolIntent turn pin (pin) (status)<br>See Submit ter Certicular<br>ed by the Intent Schema and Sample Utterances<br>tom slots, see <u>Cuttom Slot Types.</u><br>tions   ham (note: newlines displayed as   for brevity)                                                                                                    | Add Slot Type         |
| m Slot Types (Optional)<br>slot types to be reference<br>ieral information about cus<br>let TOPPINGS - cheese [ or<br>iting slot type<br>PIO_CONTROL<br>ter Values<br>es must be line-separated<br>on<br>off                   | a gerocontrolIntent turn pin (pin) (status)                                                                                                    | Add Slot Type         |
| m Slot Types (Optional)<br>In slot types to be reference<br>veral information about cus<br>let TOPPINGS - cheese [ or<br>liting slot type<br>ter Type<br>PIO_CONTROL<br>ter Values<br>ues must be line-separated<br>on<br>off  | a gerocontrolIntent turn pin (pin) (status)                                                                                                    | Add Stot Type         |

将以下内容复制/粘贴到'Intent Schema'框中:

```
1 {
2
      "intents": [{
3
4
          "intent": "GPIOControlIntent",
5
6
          "slots": [{
7
8
              "name": "status",
9
10
              "type": "GPIO CONTROL"
11
12
          },
13
                    {
14
15
              "name": "pin",
16
17
              "type": "AMAZON.NUMBER"
18
19
20
          }]
21
      }]
22
23
24 }
      接下来,点击'Add Slot Type'并在'Enter Type'下写入'GPIO_CONTROL',在'Enter
  Values'下写入:
                     •
 1 on
2 off
             个简单的例子,'high','low'或者其他更丰富的词都可以添加。
      这只是
      将以下内容复制/粘贴到'Sample Utterances' 框中:
 1 GPIOControlIntent to turn pin {pin} {status}
```

```
点击'Save' 然后'Next'。
```

步骤七: Alexa Skill - 配置

|                  | English (U.S.)                                                                             | Add New Language                              |       |                                                                                                    |             |       |
|------------------|--------------------------------------------------------------------------------------------|-----------------------------------------------|-------|----------------------------------------------------------------------------------------------------|-------------|-------|
| kill Information | Global Fields<br>These fields apply to all in<br>Endpoint<br>Service Endpoint Type         | 5<br>anguages supported by t                  | De sl | AWS Lambda ARN (Amazon Resource Name) ①<br>Recommended<br>ANS Lambda is a server-less compute service that runs your<br>code in response to events and automatically manages the<br>underlying compute resources for you.<br>More info about AWS Lambda with Alexa<br>North integrate AWS Lambda with Alexa<br>North America<br>North America<br>https://ed@ea04d.ngrok.io | ®<br>et cus | HTTPS |
|                  | Account Linki<br>Do you allow users to o<br>link to an existing acco<br>Learn more<br>Save | ing<br>create an account or<br>sunt with you? | 0 W   | es * No                                                                                                    |             |       |

从步骤 2 输入 ngrok URL, 然后单击 'Next'。URL 应该如下:

1 https://ed6ea04d.ngrok.io

步骤八: Alexa Skill - SSL 证书 #

|                         | English (U.S.) 🕲 Add New Language                                                                                                    |
|-------------------------|----------------------------------------------------------------------------------------------------|
| ikill Information       | Global Fields                                                                                                    |
| teraction Model         | These fields apply to all languages supported by the skill.                                                                                                    |
| configuration           | To protect your security and the security of end users, we require that you use a certificate while developing an Alexa skill.<br>For more information, see Registering and Managing Alexa Skills - About SSL Options.   |
| SL Certificate          | Certificate for NA Endpoint:                                                                                                    |
| est 🥑                   | Please select one of the three methods below for the web service:                                                                                                    |
| ublishing Information 💿 | My development endpoint has a certificate from a trusted certificate authority                                                                                                    |
| rivacy & Compliance 📀   | My development endpoint is a sub-domain of a domain that has a wildcard certificate from a certificate authority I will upload a self-signed certificate in X.509 format. Learn how to create a self signed certificate. |

选择 'My development endpoint is a sub-domain of a domain that has a wildcard certificate from a certificate authority' 选项并点击 'Next'。

## 步骤九: Alexa Skill - 测试

|                        | English (U.S.) 🕲 Add New Language                                                                                                    |                        |  |  |
|------------------------|----------------------------------------------------------------------------------------------------|------------------------|--|--|
| I Information          | (1) Please complete the Interaction Model tab to start testing this skill.                                                                                                    |                        |  |  |
| raction Model          | Enabled This skill is enabled for testing on your account.                                                                                                    |                        |  |  |
| figuration 🥑           | Once you have completed testing on your device, please complete the Description and<br>Publishing information tab, then submit the skill for certification.                                                                                                    |                        |  |  |
| Certificate            | If it passes Amazon's testing and certification process, it will become available to Alexa end users.                                                                                                    |                        |  |  |
| 0                      | You will be able to see your skill in the Skills tab in Alexa App and you can enable the skill and start festing.<br>After completing your testing please submit the skill for certification. If it passes Amazon's testing and certification process, it will                                                                                                    |                        |  |  |
| lishing Information 📀  | After completing your testing please submit the skill for certification. If it passes Amazon's testing and certification process, it will<br>become available to Alexa end users<br>The skill is useful to a lexa end users (the skill of the skill and the skill and the skill |                        |  |  |
| Privacy & Compliance 📀 | The ball is available in "Skills" hour skills page or the Aexa App vimen you select, hes above, hou can the fest its functionality by asking Alexa, ask raspberry pie                                                                                                    | in enable the skit and |  |  |
|                        | Voice Simulator<br>Hear how Alexa will speak a response entered in plain text or SSML Learn more about supported SSML tags.<br>For example: Here is a word spelled out: <ap>as interpret-as="spell-out"&gt;helio/tags.</ap>                                                                                                    |                        |  |  |
|                        | Here is a word spelled out. <say-as interpret-as="spell-out">helo-diay-as&gt;</say-as>                                                                                                    | Lister                 |  |  |
|                        | Overline Claudeter                                                                                                    |                        |  |  |
|                        | Service Simulator                                                                                                    |                        |  |  |
|                        | use service simulator to test your n'i i P's endpoint: https://example.ngroi *                                                                                                    |                        |  |  |
|                        | Text JSON                                                                                                    |                        |  |  |
|                        | Enter Utterance                                                                                                    |                        |  |  |
|                        |                                                                                                    |                        |  |  |
|                        |                                                                                                    |                        |  |  |
|                        | Service Request Service Response                                                                                                    |                        |  |  |
|                        | 0 1                                                                                                    |                        |  |  |
|                        |                                                                                                    |                        |  |  |
|                        | P                                                                                                    |                        |  |  |
|                        |                                                                                                    |                        |  |  |
|                        | N.                                                                                                    |                        |  |  |
|                        |                                                                                                    |                        |  |  |
|                        | •                                                                                                    |                        |  |  |
| 4                      | 117                                                                                                    |                        |  |  |
| _                      |                                                                                                    |                        |  |  |
|                        |                                                                                                    |                        |  |  |
|                        |                                                                                                    |                        |  |  |
| K                      |                                                                                                    |                        |  |  |

#### Service Simulator

Use Service Simulator to test your HTTPS endpoint: https://ed6ea04d.ngrok \*

| Text                                                    | JSON                                                                                                    |                                                                                                    |
|---------------------------------------------------------|----------------------------------------------------------------------------------------------------|----------------------------------------------------------------------------------------------------|
| Enter Utte                                              | rance                                                                                                    |                                                                                                    |
| turn pin t                                              | wenty one on                                                                                                    | C                                                                                                    |
| Ask                                                     | GPIO Control Reset                                                                                                    |                                                                                                    |
| Service Re                                              | equest                                                                                                    | Service Response                                                                                                    |
| 1 {<br>2<br>3<br>4<br>5<br>6<br>7<br>8<br>9<br>10<br>11 | <pre>"session": {    "sessionId": "SessionId.813456a9-86b4-4339-a3    "application": {         "applicationId": "amzn1.ask.skill.bbb57edd-     },         "attributes": {},         "user": {         "user": {             "userId": "amzn1.ask.account.AFPP5HJSGHROAD     },         "new": true </pre> | <pre>1 { 2 "version": "1.0", 3 "response": { 4 "outputSpeech": { 5 "type": "PlainText", 6 "text": "Turning pin 21 on" 7 }, 8 "shouldEndSession": true 9 }, 10 "sessionAttributes": {} 11 }</pre> |
| 12<br>13<br>14<br>15<br>16                              | <pre>}; "request": {     "type": "IntentRequest",     "requestId": "EdwRequestId.df23c6f2-16e6-410e ▼ </pre>                                                                                                    | Listen                                                                                                    |

如果一切设置正确,您现在应该看到一个类似于上面第一个图像的屏幕。技能现已 启用,可以通过使用以下语法连接到 AWS 开发人员帐户的任何 Amazon Echo 设备(或 http://echosim.io/)进行访问:

1 Alexa, tell Raspberry Pi to turn pin {pin number} {on or off}

例如:

1 Alexa, tell Raspberry Pi to turn pin twenty one on

如果您有任何问题,测试 Skill 的最简单的方法是使用测试页面上的语音或服务模拟器。尝试在服务模拟器下的'Enter Utterance' 框中输入以下内容:

1 turn pin twenty one on

然后点击'Ask GPIO Control'运行测试。

## 步骤十:包装

测试完成后,无需再继续进行 Skill 设置,因为剩下的已公开发布。据我所知,没有 什么可以阻止使用者继续以"开发"模式进行个人使用,尽管如此,我的最终目标是使用 此功能将 Alexa 整合到我现有的 Raspberry Pi 智能家居设置中,以便一切都可以自动控 制。 这是我的第一个指导,所以任何反馈是赞赏。如果您有任何问题或麻烦设置,我将 尽全力帮助。祝你好运!

```
步骤十一:优点-使用单词而非引脚号
```

如果您已遵循上述所有步骤,并希望添加更多功能,您可以通过以下步骤创建一个可以使用 'fan' 或 'light' 等实际单词进行调用的功能。

```
将以下代码添加到 gpio_control.py:
```

7 8

```
1 @ask.intent('LocationControlIntent', mapping={'status': 'status',
      'location': 'location'})
2 def location control(status, location):
3
4 locationDict = {
      'fan': 12,
5
      'light': 21
6
7 }
8
9 targetPin = locationDict[location]
10
11 GPIO.setup(targetPin, GPIO.OUT)
12
13 if status in ['on', 'high']: GPIO.output(targetPin, GPIO.HIGH)
14 if status in ['off', 'low']:
                                   GPIO.output(targetPin, GPIO.LOW)
15
16 return statement('Turning {} {}!'.format(location, status))
      复制/粘贴以下代码到'Intent Schema'框中:
1 {
      "intents": [{
2
              "intent": "LocationControlIntent",
3
              "slots": [{
4
                  "name": "status",
5
                  "type": "GPIO CONTROL"
6
              },
```

```
"name": "location",
9
  "type": "LOCATION"
                             }]
10
      }]
11
12 }
     接下来,点击 'Add Slot Type' 并在'Enter Type' 写入'LOCATION'。在 'Enter Values'
  下,记下您想要用来实现此目的的任何字词,例如:
1 fan
2 light
3 television
     复制/粘贴以下代码到'Sample Utterances'框中:
1 LocationControlIntent to turn {location} {status}
2 LocationControlIntent to change the {location} to {status}
     点击'Save', 它将更新您的设置, 之后新的短语将可用。例:
1 Alexa, tell Raspberry Pi to turn fan on
2 Alexa, tell Raspberry Pi to change the light to off
     原文链接:https://www.wandianshenme.com/play/□□amazon-echo□python□□raspberry-pi-gpic
```